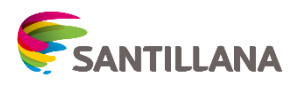

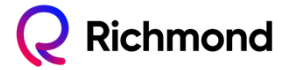

## Paso a paso compra en Tienda Santillana, con descuento, a partir del 10 de enero de 2024.

- 1. Ingresa en <u>www.tiendasantillana.cl</u>
- 2. Selecciona tu colegio y curso y oprime Verificar
- 3. Continúa en tienda Santillana o Compra tu proyecto según corresponda
- 4. Busca el pack del estudiante y agrégalo al carro
- 5. Selecciona carrito de compra
- 6. Completa los datos solicitados en el formulario
- 7. Acepta la política de devolución y privacidad y acepta el pago
- 8. Para realizar el seguimiento de tu compra dirígete al final del sitio
- 9. Para realizar solicitudes sobre tu pedido dirígete al final del sitio y hacer clic en formulario de contacto

Para mayor información sobre su compra contáctese con nuestro contact Center al **600 600 1808**